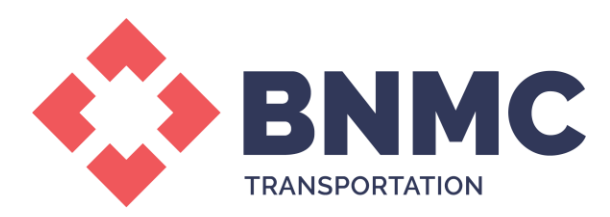

## Verify/Update Personal Information on Parking Account

- 1. Once on site, select Manage Account
- 2. Log in using username and password
- 3. Once logged verify address, email and phone number
  - a. To update, select edit and add new information

## To Update/Add Vehicle Information

- 1. Once logged into account, select VEHICLES from header options
- 2. Select Add Vehicle
- 3. Enter Vehicle information and select Next to save